# cisco.

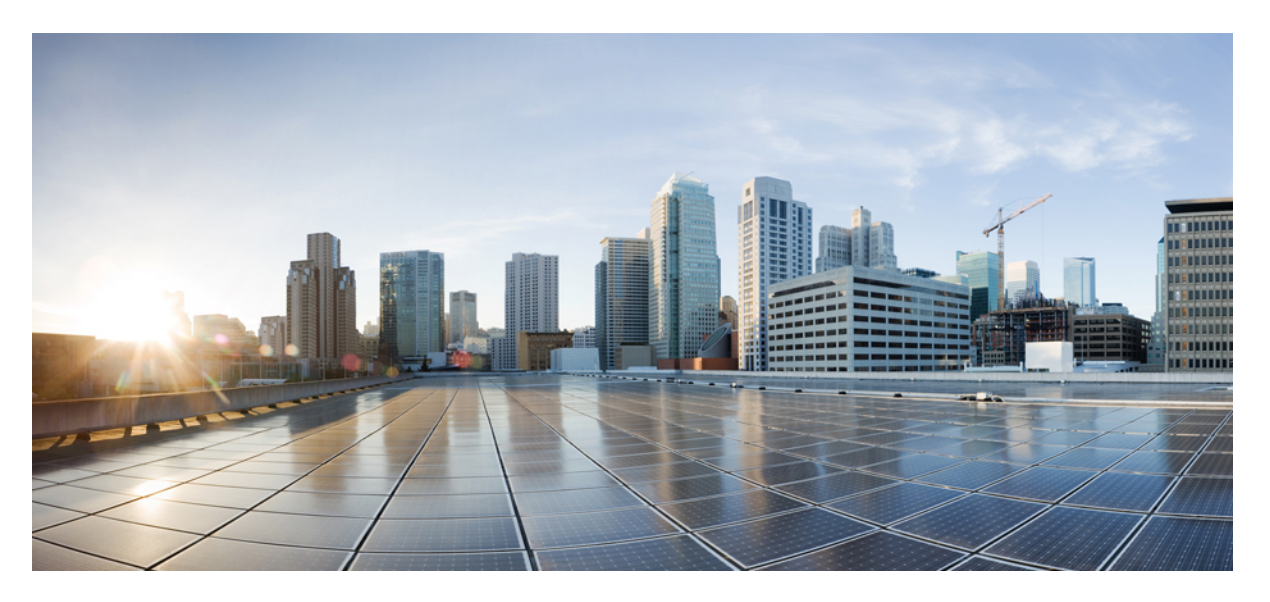

### **Cisco HyperFlex Systems Administration Guide for Citrix Workspace Appliance, Release 5.0**

First Published: 2021-11-10

### **Americas Headquarters**

Cisco Systems, Inc. 170 West Tasman Drive San Jose, CA 95134-1706 USA http://www.cisco.com Tel: 408 526-4000 800 553-NETS (6387) Fax: 408 527-0883 THE SPECIFICATIONS AND INFORMATION REGARDING THE PRODUCTS IN THIS MANUAL ARE SUBJECT TO CHANGE WITHOUT NOTICE. ALL STATEMENTS, INFORMATION, AND RECOMMENDATIONS IN THIS MANUAL ARE BELIEVED TO BE ACCURATE BUT ARE PRESENTED WITHOUT WARRANTY OF ANY KIND, EXPRESS OR IMPLIED. USERS MUST TAKE FULL RESPONSIBILITY FOR THEIR APPLICATION OF ANY PRODUCTS.

THE SOFTWARE LICENSE AND LIMITED WARRANTY FOR THE ACCOMPANYING PRODUCT ARE SET FORTH IN THE INFORMATION PACKET THAT SHIPPED WITH THE PRODUCT AND ARE INCORPORATED HEREIN BY THIS REFERENCE. IF YOU ARE UNABLE TO LOCATE THE SOFTWARE LICENSE OR LIMITED WARRANTY, CONTACT YOUR CISCO REPRESENTATIVE FOR A COPY.

The Cisco implementation of TCP header compression is an adaptation of a program developed by the University of California, Berkeley (UCB) as part of UCB's public domain version of the UNIX operating system. All rights reserved. Copyright © 1981, Regents of the University of California.

NOTWITHSTANDING ANY OTHER WARRANTY HEREIN, ALL DOCUMENT FILES AND SOFTWARE OF THESE SUPPLIERS ARE PROVIDED "AS IS" WITH ALL FAULTS. CISCO AND THE ABOVE-NAMED SUPPLIERS DISCLAIM ALL WARRANTIES, EXPRESSED OR IMPLIED, INCLUDING, WITHOUT LIMITATION, THOSE OF MERCHANTABILITY, FITNESS FOR A PARTICULAR PURPOSE AND NONINFRINGEMENT OR ARISING FROM A COURSE OF DEALING, USAGE, OR TRADE PRACTICE.

IN NO EVENT SHALL CISCO OR ITS SUPPLIERS BE LIABLE FOR ANY INDIRECT, SPECIAL, CONSEQUENTIAL, OR INCIDENTAL DAMAGES, INCLUDING, WITHOUT LIMITATION, LOST PROFITS OR LOSS OR DAMAGE TO DATA ARISING OUT OF THE USE OR INABILITY TO USE THIS MANUAL, EVEN IF CISCO OR ITS SUPPLIERS HAVE BEEN ADVISED OF THE POSSIBILITY OF SUCH DAMAGES.

Any Internet Protocol (IP) addresses and phone numbers used in this document are not intended to be actual addresses and phone numbers. Any examples, command display output, network topology diagrams, and other figures included in the document are shown for illustrative purposes only. Any use of actual IP addresses or phone numbers in illustrative content is unintentional and coincidental.

All printed copies and duplicate soft copies of this document are considered uncontrolled. See the current online version for the latest version.

Cisco has more than 200 offices worldwide. Addresses and phone numbers are listed on the Cisco website at www.cisco.com/go/offices.

Cisco and the Cisco logo are trademarks or registered trademarks of Cisco and/or its affiliates in the U.S. and other countries. To view a list of Cisco trademarks, go to this URL: https://www.cisco.com/c/en/us/about/legal/trademarks.html. Third-party trademarks mentioned are the property of their respective owners. The use of the word partner does not imply a partnership relationship between Cisco and any other company. (1721R)

© 2021-2022 Cisco Systems, Inc. All rights reserved.

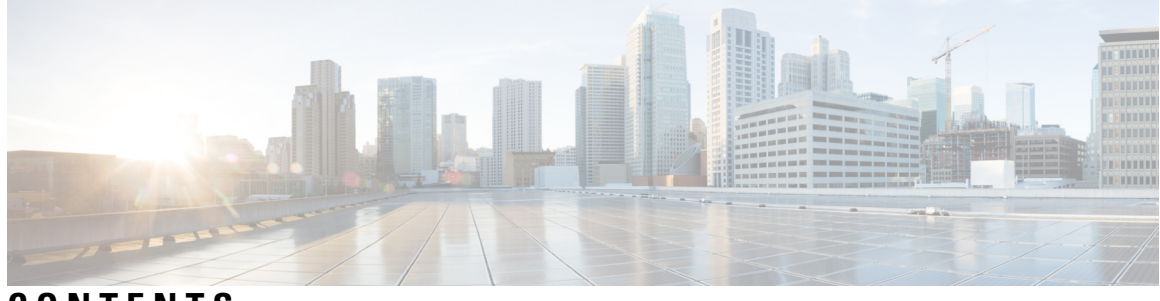

CONTENTS

#### Full Cisco Trademarks with Software License ?

| P R E F A C E | Communications, Services, Bias-free Language, and Additional Information v |
|---------------|----------------------------------------------------------------------------|
| CHAPTER 1     | Cisco HyperFlex Integration with Citrix Cloud and Citrix Workspace 1       |
|               | Overview 1                                                                 |
|               | Components in Citrix Cloud Management 3                                    |
| CHAPTER 2     | Accessing the Citrix Workspace Appliance Page in HyperFlex Connect 5       |
|               | Accessing the Citrix Workspace Appliance Page in HyperFlex Connect 5       |
| CHAPTER 3     | Configuring Cisco HyperFlex as a Citrix Workspace Appliance 9              |
|               | Prerequisites 9                                                            |
|               | Creating a Secure Client in Citrix Cloud <b>10</b>                         |
|               | Specifying Customer and Client Identifier Information 11                   |
|               | Configuring Resource Location and Cloud Connector VM 14                    |
|               | Verifying the Cloud Connector VM <b>15</b>                                 |
| CHAPTER 4     | <br>Connector VM Maintenance 19                                            |

Connector VM Maintenance 19

Deleting the Connector VM **19** 

#### Contents

I

I

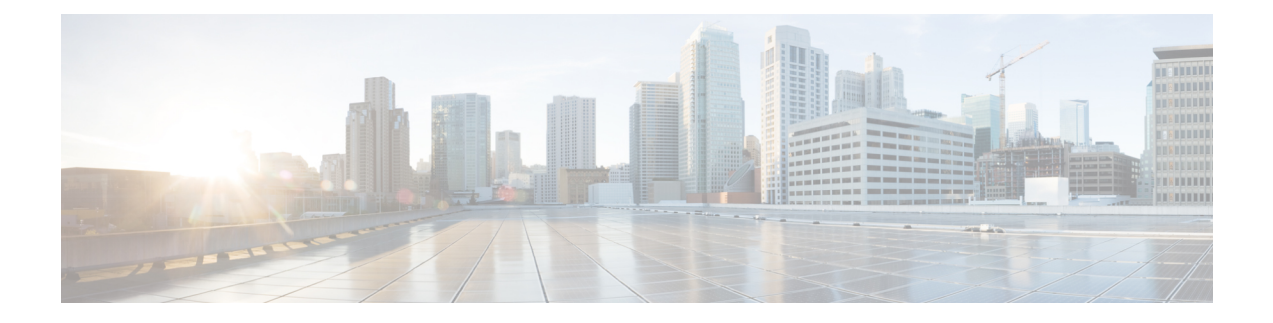

## Communications, Services, Bias-free Language, and Additional Information

- To receive timely, relevant information from Cisco, sign up at Cisco Profile Manager.
- To get the business impact you're looking for with the technologies that matter, visit Cisco Services.
- To submit a service request, visit Cisco Support.
- To discover and browse secure, validated enterprise-class apps, products, solutions and services, visit Cisco Marketplace.
- To obtain general networking, training, and certification titles, visit Cisco Press.
- To find warranty information for a specific product or product family, access Cisco Warranty Finder.

#### **Documentation Feedback**

To provide feedback about Cisco technical documentation, use the feedback form available in the right pane of every online document.

#### **Cisco Bug Search Tool**

Cisco Bug Search Tool (BST) is a web-based tool that acts as a gateway to the Cisco bug tracking system that maintains a comprehensive list of defects and vulnerabilities in Cisco products and software. BST provides you with detailed defect information about your products and software.

#### **Bias-Free Language**

The documentation set for this product strives to use bias-free language. For purposes of this documentation set, bias-free is defined as language that does not imply discrimination based on age, disability, gender, racial identity, ethnic identity, sexual orientation, socioeconomic status, and intersectionality. Exceptions may be present in the documentation due to language that is hardcoded in the user interfaces of the product software, language used based on standards documentation, or language that is used by a referenced third-party product.

#### Cisco HyperFlex Systems Administration Guide for Citrix Workspace Appliance, Release 5.0

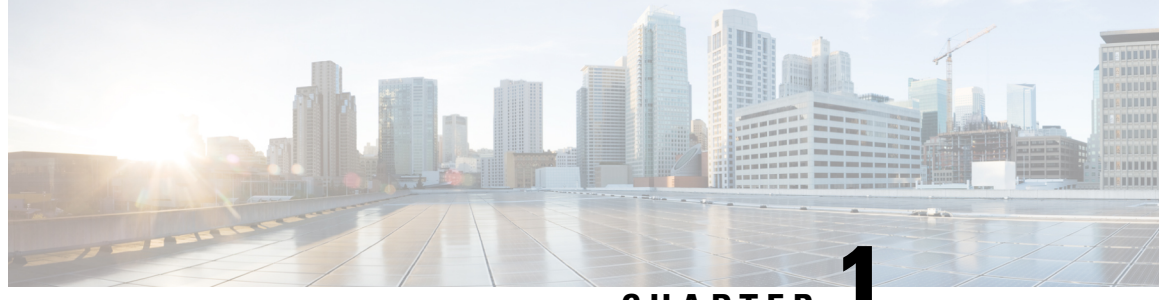

CHAPTER

### **Cisco HyperFlex Integration with Citrix Cloud and Citrix Workspace**

- Overview, on page 1
- Components in Citrix Cloud Management, on page 3

### **Overview**

The Cisco HyperFlex System supports the capability to connect to Citrix Workspaces and associated Citrix Cloud subscription services such as Citrix Virtual Apps and Desktops Services (formerly XenApp and XenDesktop services). You can register the Cisco HyperFlex environment as a Citrix resource location directly from the HyperFlex Connect GUI, and the automation built into Cisco HyperFlex management delivers hybrid-cloud flexibility without having to install, maintain, or upgrade the infrastructure.

The Citrix Ready HCI Workspace Appliance program enables a Cisco HyperFlex System deployed on Microsoft Hyper-V to connect to Citrix Cloud. In this application, the Cisco HyperFlex System operates as an integrated Citrix Workspace Appliance to automate the delivery of high-performance virtual applications and desktops to subscribers of Citrix Cloud services.

Citrix Virtual Apps and Desktops Services simplify the delivery of applications and desktops as a centrally managed cloud service by having the Citrix Cloud host these infrastructure components instead of those services being located on the on-premises data center. The Cisco HyperFlex System's ability to access the Citrix Cloud services enables subscribers to leverage Citrix Workspace subscription services while running their virtual application servers and virtual desktop workloads on-premises. This offloads management of the Virtual Desktop Infrastructure (VDI) process while maintaining control of where applications and data reside—on-premises and behind security layers.

The Citrix Ready HCI Workspace Appliance program requires two critical components to deliver high-performance virtual applications and desktops: the Citrix Cloud control plane and the on-premises Citrix Workspace Appliance. The Citrix Cloud Connector functions as a communications channel to connect the HyperFlex System and integrated Citrix Workspace Appliance as a resource location to the Citrix Cloud control plane. Installation of a Cloud Connector is mandatory at the on-premises side to act as a proxy and agent for communication between the Citrix Cloud control plane and the on-premises Citrix Workspace Appliance. Once the Cloud Connector is registered, the on-premises resource appears in the Citrix Cloud account as a registered resource location.

Based on the customer ID, client ID, and client secret obtained from a Citrix Cloud account, HyperFlex Connect initiates an installation sequence that automates the following Citrix Cloud Connector deployment sequence:

- 1. Exports the base VM by copying its contents.
- 2. Imports the copied base VM contents to create a new (cloned) connector VM. The connector agent is installed on the cloned connector VM.
- 3. Performs a series of networking configurations in the Microsoft Hyper-V cluster:
  - a. Attach the connector VM to a vSwitch in the HyperFlex System.
  - **b.** Join the connector VM to the Active Directory (AD) domain.
- 4. Registers the connector VM to the failover cluster.
- 5. Downloads the Citrix Cloud Connector.
- 6. Installs the Citrix Cloud Connector in the connector VM.

#### Figure 1: Overview of Citrix Cloud and Citrix Workspace Appliances Architecture

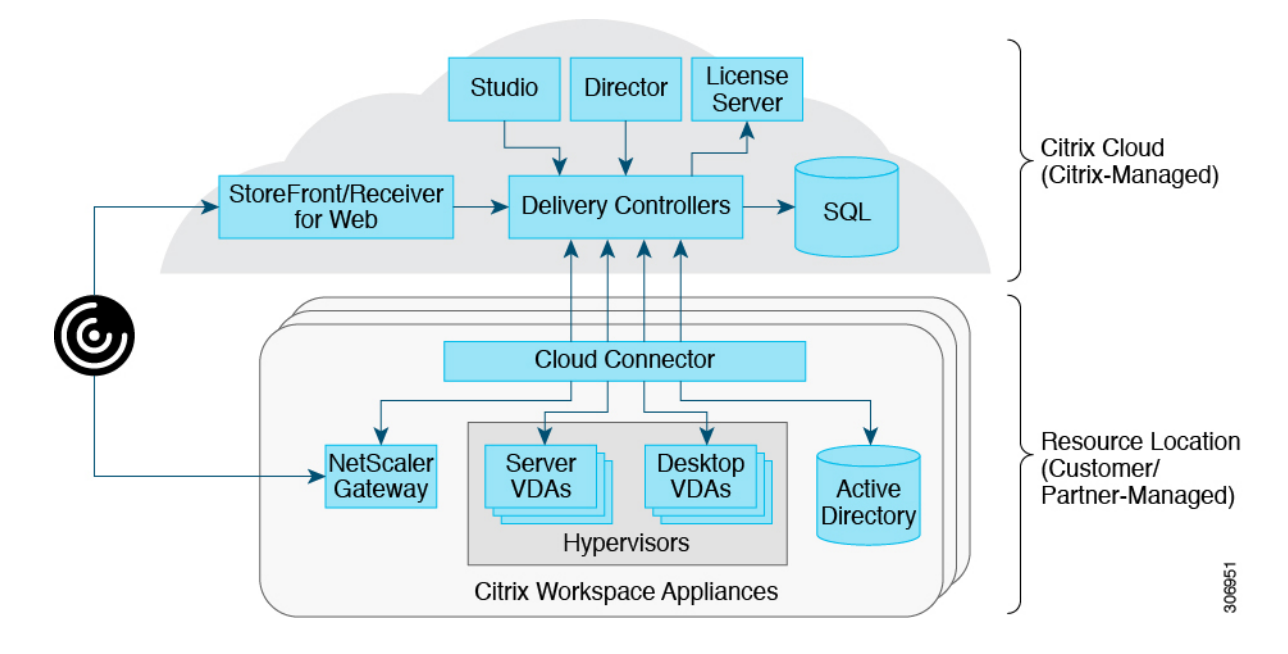

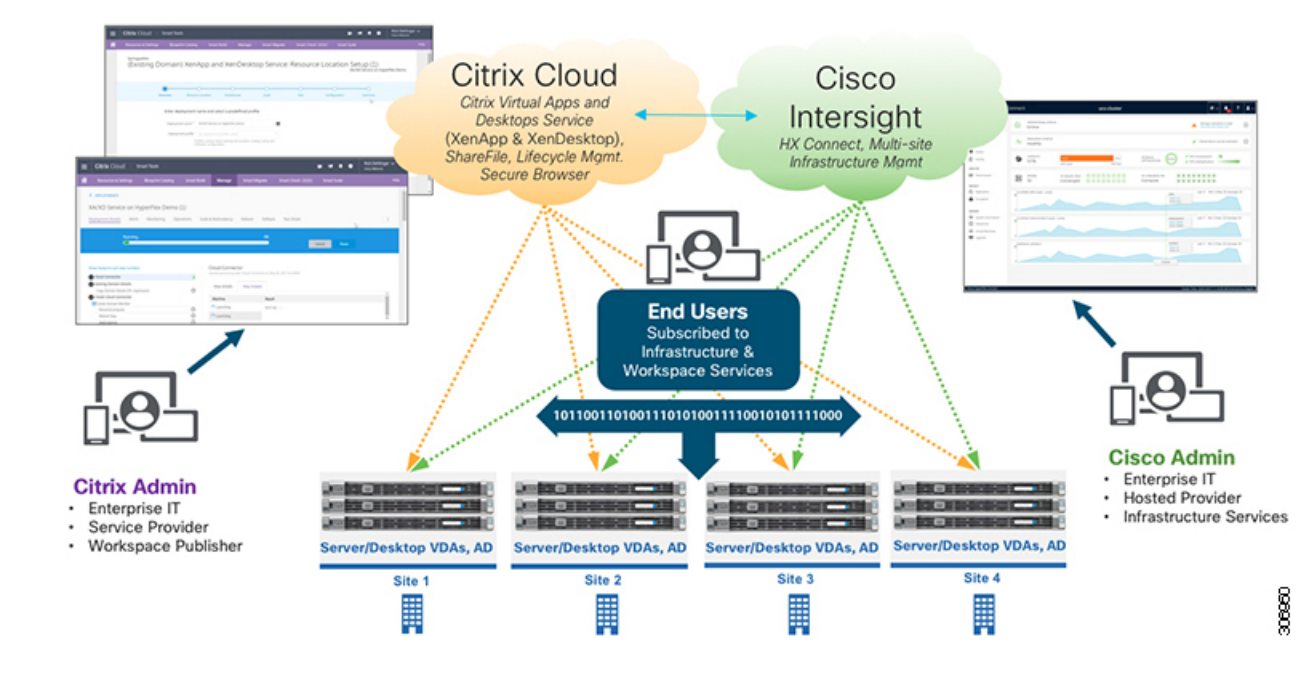

#### Figure 2: HyperFlex System and Citrix Cloud Integration

### **Components in Citrix Cloud Management**

The following is a summary of the core components in a Citrix Cloud service deployment. Citrix manages these core components in Citrix Cloud.

- **Citrix Cloud**—Platform that hosts and administers all Citrix services. Citrix Cloud connects subscribers to their resources through the Citrix Cloud Connector that is installed on any cloud or infrastructure (on-premises, public cloud, private cloud, or hybrid cloud). Citrix Cloud enables IT administrators to create, manage, and deploy workspaces with apps and data to their subscribers from a single console. For background information, see Citrix Cloud.
- **Citrix Workspace**—Client software that provides seamless and secure access to everything a subscriber requires to get their work done. Each subscriber that is logged into Citrix Workspace can securely have instant access to all their applications, desktops, and data from any device, including smartphones, tablets, PCs, and Macs. Citrix Workspace Suite is a collection of Citrix products that deliver secure access to desktops, data, applications and services to subscribers on any device, and on any network. For background information, see Citrix Workspace Platform.
- **Citrix Cloud Connector**—Citrix component that operates as a channel for communication between Citrix Cloud and each subscriber's on-premises resource locations. The Cloud Connector provides simplified cloud management without requiring complex networking or infrastructure configurations such as VPNs or IPsec tunnels. You download the Cloud Connector software from Citrix Cloud, and you install the Cloud Connector on the machine running Windows Server 2016. This machine must be joined to your domain and able to communicate with the resources that you want to manage from Citrix Cloud. Connections from the Cloud Connector to Citrix Cloud use the standard HTTPS port (443) and TCP protocol. For background information, see Citrix Cloud Connector.
- **Resource Locations**—Contains machines and other resources that are required to deliver applications and desktops to subscribers. You manage these resources from Citrix Cloud. Resource locations contain

different resources depending on the Citrix Cloud services that are required by subscribers. Typical resources can include: Active Directory domains, Hypervisors or cloud services, Virtual Delivery Agents (VDAs), Citrix Gateway (formerly NetScaler Gateway), and Citrix StoreFront servers.

To communicate with Citrix Cloud, every resource location must contain a Citrix Cloud Connector and access to Microsoft Active Directory domains. In each resource location, you will need enough Cloud Connectors to support your required load, plus at least one more Cloud Connector to ensure high availability. Citrix recommends at least two Cloud Connectors in each resource location. For background information, see Resource Locations.

- Citrix Workspace Appliances—Simplify the configuration challenges a subscriber can encounter when
  connecting to the Citrix Cloud to deliver virtual applications and desktops by providing access to a secure
  and unified Citrix workspace. Citrix Workplace Appliance provides a direct connection between the
  Citrix Cloud and the subscriber's resource location to automate the deployment and management of
  applications, desktops, data, and devices.
- Citrix Virtual Apps and Desktops Service—Virtualization solution available from Citrix Cloud that
  provides secure access to virtual applications and desktops from on-premises and cloud-based deployments.
  Subscribers can use applications and desktops independently of the device's operating system and
  interface. You connect your resources to the Citrix Virtual Apps and Desktops Service through the Citrix
  Cloud Connector. For background information, see Citrix Virtual Apps and Desktops service.

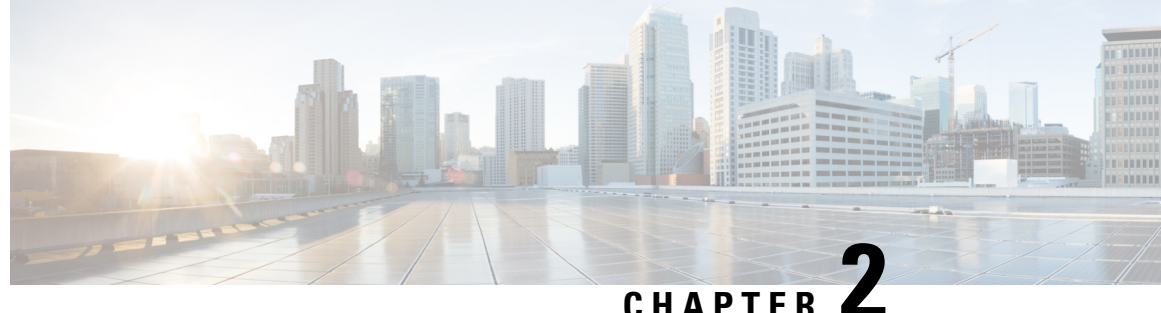

### **Accessing the Citrix Workspace Appliance Page** in HyperFlex Connect

Accessing the Citrix Workspace Appliance Page in HyperFlex Connect, on page 5

### Accessing the Citrix Workspace Appliance Page in HyperFlex **Connect**

The following procedure details the steps that are required to access the Citrix Workspace Appliance page in the HyperFlex Connect GUI:

- Step 1 Navigate to https://<hyperflex cluster mgmt ip> using a supported web browser.
- Step 2 Log into HyperFlex Connect using an SSO account and password with administrative privileges (for example, hxadmin@domain.local).
- Step 3 In the upper right corner of HyperFlex Connect, click the Settings menu icon (represented by a Gear icon).

#### Figure 3: HyperFlex Connect Settings Menu

| = the Hyperflex Connect                       | hxconnect-hv                                                                                                  | Q 🖬 2 🔺 14 💿 🖉 😤                                              |
|-----------------------------------------------|----------------------------------------------------------------------------------------------------|---------------------------------------------------------------|
| Oashboard                                     | Online                                                                                                    |                                                               |
| Alarms                                        | ${\cal N}_{{\cal V}^*}$ Healthy $\odot$                                                                       | ide failure can be tolerated                                  |
| Activity                                      | CDADATY         0.5%         STORA           73.6 TB         396.5 GB Used         73.3 TE Free         GPTMM | DE Compression 27% Compression 27% Compression 57%            |
| La Performance                                | 4 wideocras.<br>4 Converged                                                                                   |                                                               |
| System Information<br>Datastores<br>Trupgrade | 1055 Last 1 Aur<br>10<br>11<br>13<br>13<br>13<br>10<br>10<br>10<br>10<br>10<br>10<br>10<br>10<br>10<br>10     | Anad Mac 03 Min 0 Ang 001     Wins Mac 34 Min 10 Ang 1543     |
|                                               | Throughout (MBail Lett 1 Hour                                                                                 | • Read Marc S01 Mind Aug 3 • Winte Marc 1.43 Mind S04 Aug 513 |
|                                               | Lanny (Mid Last 1 Nur                                                                                         | Alast Mac 033 Mind Aug 001     Hints Mac 02 Mind 95 Aug 103   |
| About                                         |                                                                                                    | Ouster Time : 11/13/2018 5:14-42 AM PST                       |

#### **Step 4** Under **Integrations**, click **Citrix**. The Citrix Workspace Appliance page appears.

#### Figure 4: Selecting Integrations > Citrix

| = total Hyperflex Connect                        |                                                                               | hxconnect-hv                   | Ç ∎2 ▲14 🔘 ଓ ≗                                                   |
|--------------------------------------------------|-------------------------------------------------------------------------------|--------------------------------|------------------------------------------------------------------|
| O Deshboard                                      | Online                                                                        |                                | SUPPORT<br>Auto-Support Settings                                 |
| Alarms                                           | $\mathcal{J}_{p\!\!\rightarrow\!\!}$ . Resubscripting $\Phi$ . Healthy $\Phi$ | ✓ 1 Node failu                 | e can be tolerated Notifications  Rooffications Settings         |
| Activity                                         | O 73.618                                                                      | 25% S108.06 S108.06 OPTMCATION |                                                                  |
| MANAGE                                           | 4 Noots                                                                       | wolawersed                     | Cobed writescourt<br>Device Connector                            |
| System Information Solution Datastores T Upgrade | 108 Last 1 hour<br>30<br>31<br>10                                             |                                | Read Marc 33 Min 3 Arg 501     White Marc 34 Min 13 Arg 15 A3    |
|                                                  | Throughout OMBall Last 1 hour                                                 |                                | • Rear Marc DDf Mind Aug D • Hinte Marc 1.43 Mind Dd Aug D13     |
|                                                  | Laterby (meet Last 1 hour<br>3<br>2                                           |                                | Aud Marc 0.33 Min D Aug 0.01     Whee Marc 3.2 Min 0.95 Aug 1.00 |
| https://10.198.3.106/#                           |                                                                               |                                | Cluster Time : 11/13/2018 5:15:12 AM P5T                         |

#### Figure 5: Citrix Workspace Appliance Page

| = total HyperFlex Connect                                                                            | hxconnect-hv                                                                                                    | Q 🗖 2 🔺 14         | ٥        | ۲        | æ          |
|----------------------------------------------------------------------------------------------------|----------------------------------------------------------------------------------------------------|--------------------|----------|----------|------------|
| Dashboard     Monitor     Alarms     Evens     Activity     Avalvize     Lab Performance     Monitor | Citrix Workspace Appliance © White Giove Installation and Support Required Pre-Requisites The following steps need to be manually done in order to connect to Citrix Cloud 1. The VM should be sysperpied. 2. The VM should be available in HyperFilex Cluster. 3. The Sysperg VM should be in powered off state 4. Resource Location should be configured © Invervented the pre-requisites                                                                                                    |                    |          |          |            |
| System Information                                                                                   |                                                                                                    |                    |          |          | l          |
|                                                                                                    | Configure Resource Location & Connector VM  Resource Location & Connector VM  Resource Location & Service Asservice *  VM Ease Template  Service Asservice *  Service Asservice *  Service Asservice Asservice *  Service Asservice Asservice *  Service Asservice Asservice *  Service Asservice Asservice *  Service Asservice Asservice *  Service Asservice Asservice *  Service Asservice Asservice *  Service Asservice Asservice *  Service Asservice Asservice *  Service Asservice Asservice *  Service Asservice Asservice *  Service Asservice Asservice *  Service Asservice Asservice *  Service Asservi |                    |          |          | ,<br>Troit |
| About                                                                                                |                                                                                                    | Cluster Time : 11/ | 3/2018 5 | 16:18 AM | PST        |

**Step 5** Review the prerequisites that are outlined on the Citrix Workspace Appliance page and then click the check box. See Prerequisites, on page 9 for more details.

I

#### Cisco HyperFlex Systems Administration Guide for Citrix Workspace Appliance, Release 5.0

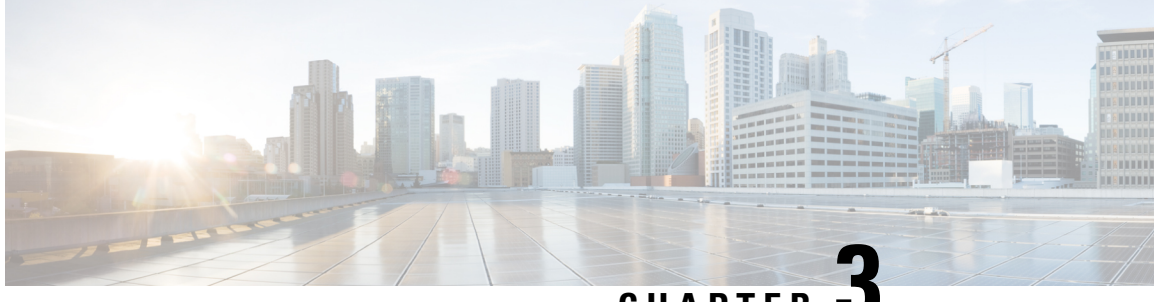

CHAPTER J

### Configuring Cisco HyperFlex as a Citrix Workspace Appliance

- Prerequisites, on page 9
- Creating a Secure Client in Citrix Cloud, on page 10
- Specifying Customer and Client Identifier Information, on page 11
- Configuring Resource Location and Cloud Connector VM, on page 14
- Verifying the Cloud Connector VM, on page 15

### **Prerequisites**

The following prerequisites are required for Cisco HyperFlex to operate as a Citrix Workspace Appliance in a Citrix Cloud environment:

- Install and configure Cisco HyperFlex HX-Series nodes in a cluster with Microsoft Hyper-V Server 2016 running 3.5(2a) or later, see the Cisco HyperFlex Systems Installation Guide for Microsoft Hyper-V.
- Ensure that the Microsoft System Center Virtual Machine Manager (VMM) Console is installed on your server. See Microsoft System Center Virtual Machine Manager virtualization environments for background details.
- Create and deploy a virtual machine (VM) as the base VM used for the connector VM. Once deployed, use the Microsoft System Preparation (Sysprep) tool to prepare the base VM. Ensure that the base VM is in a power-off state.

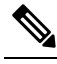

**Note** We recommend that you configure the Sysprep tool to boot Windows to Out-of-Box Experience (OOBE). OOBE utilizes an OOBE.xml file that includes a set of specific default values. See OOBE.xml for details.

- Create a datastore on the HX Data Platform (see the Cisco HyperFlex Data Platform Administration Guide), and then deploy the base VM on that datastore.
- Confirm that you have a:
  - Citrix Cloud account. For detailed instructions, see Sign up for Citrix Cloud.

- Citrix Virtual Apps and Desktops Service subscription or trial on Citrix Cloud. For detailed instructions, see Citrix Cloud services subscriptions in the Citrix product documentation.
- Set up a resource location containing the resources that are required to deliver applications and desktops to subscribers. For detailed instructions, see Set up resource locations in the Citrix product documentation.

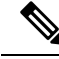

Note

For an overview on system requirements for Citrix Virtual Apps and Desktop Service, see System Requirements in the Citrix product documentation.

### **Creating a Secure Client in Citrix Cloud**

The following procedure outlines how to create a secure client secret key from Citrix Cloud using API access:

**Step 1** Enter your Citrix credentials (Citrix.com, My Citrix, or Citrix Cloud) to securely log in to your Citrix Cloud account. Be sure to sign in with the email address and password you provided when you signed up.

If your company allows you to sign-in to Citrix Cloud using their company credentials instead of a Citrix account, click **Sign in with my company credentials** and enter your company's sign in URL for your account.

**Step 2** After signing in to the Citrix Cloud GUI, verify that there is an active Citrix Virtual Apps and Desktops Service subscription or trial on Citrix Cloud.

| ≡ | Citrix Cloud                                                         |                                                                   |                                       |                                                                         |                                  |                                 | • •                                                                                   |  |
|---|----------------------------------------------------------------------|-------------------------------------------------------------------|---------------------------------------|-------------------------------------------------------------------------|----------------------------------|---------------------------------|---------------------------------------------------------------------------------------|--|
|   |                                                                      | Library Offerings<br>View Library                                 | Resource Location                     | Domains<br>Add New                                                      | G 4<br>Notifications<br>View All | Open Tickets<br>View All        |                                                                                       |  |
|   | My Services (1)                                                      | 8                                                                 |                                       |                                                                         |                                  |                                 |                                                                                       |  |
|   | Smart Tools<br>prome Onsistad efforms to premise<br>and in the coult | Virtual Apps and Des<br>Deliver situat apps and desite<br>device. | ktops<br>gelon kny                    |                                                                         |                                  |                                 |                                                                                       |  |
|   | Manage                                                               | Manage                                                            |                                       |                                                                         |                                  |                                 |                                                                                       |  |
|   | Available Services (12)                                              |                                                                   |                                       |                                                                         |                                  |                                 |                                                                                       |  |
|   | Access Control<br>Security control for Sard and internet.            | MA<br>Analytics<br>Secury performance and use                     | se on gres. Application<br>Get may be | Delivery Management<br>Delivery Management for<br>on overnism and dixed | Content Co<br>Secure data acce   | Haboration<br>to on any device. | Endpoint Management<br>Endpoint Management<br>Endbis use corporate or SHD<br>derices. |  |

Figure 6: Citrix Cloud

- **Step 3** Select **Identity and Access Management** from the menu in the Citrix Cloud GUI.
- **Step 4** On the Identity and Access Management page, click **API Access**. The API Access page appears.
- **Step 5** Enter your secure client secret in the Name Your Secure Client text box, and then click **Create Client**.

#### Figure 7: Identity and Access Management Page > API Access

| ≡ | Citrix Cloud                              |                                                                                                    | F 🚽 🌲 🖯                                                         | ~                                     |
|---|-------------------------------------------|----------------------------------------------------------------------------------------------------|-----------------------------------------------------------------|---------------------------------------|
| 4 | Identity and Access Manager               | nent                                                                                                    |                                                                 |                                       |
|   | Authentication Administrators API Access  | Domains                                                                                                    |                                                                 |                                       |
|   | To use this secure client in a silent con | Secure Clients are used to interact with Ci<br>nector install or to access any of our APIs, use th<br>Test_Client Cr | trix Cloud APIs.<br>he customer ID as the custor<br>eate Client | ner parameter.                        |
|   | Name↓                                     | Id                                                                                                    | Creation Date                                                   | Actions                               |
|   | test804                                   | 24902x50-3677-425f 57sz-459ece6795eff                                                                                | 6:42:25 PM Nov 8, 2018                                          | ©                                     |
|   |                                           |                                                                                                    |                                                                 | · · · · · · · · · · · · · · · · · · · |

**Step 6** Download the secure client CSV file containing the client ID and secret from the API Access page. It is named secureclient.csv.

| ≡ | Citrix Cloud                                         | ¢ اې جا ¢                                                                                                    | 0          |            | Ň      |
|---|------------------------------------------------------|----------------------------------------------------------------------------------------------------|------------|------------|--------|
| ¢ | Identity and Access<br>Authentication Administrators | ×                                                                                                    | D          | ÷          |        |
|   | To use this secure clien                             | ID and Secret have been created successfully<br>Deleting this client could impact your integration with Citrix Cloud. | e customer | parameter. |        |
|   | Name↓                                                | ld: D<br>Secret: D                                                                                                    |            | Actions    |        |
|   | test804                                              | Close Download                                                                                                    |            | 8          |        |
|   | Test_Client                                          |                                                                                                    |            | ŵ          |        |
|   |                                                      |                                                                                                    |            | 8.0        | 200000 |

Figure 8: Secure Client CSV File Creation Confirmation Screen

### **Specifying Customer and Client Identifier Information**

The following procedure outlines how to locate a customer ID and client ID from Citrix Cloud and enter this information (including the client secret) on the HyperFlex Connect GUI:

Step 1

In the Citrix Cloud GUI, on the API Access page of Identity and Access Management, copy the customer ID.
 *Figure 9: Copying the Customer ID from the API Access Page (Citrix Cloud)*

| ≡ | Citrix Cloud                              |                                                                                                    | <b>P 4</b>                                 | ÷ 0             |            |  |
|---|-------------------------------------------|----------------------------------------------------------------------------------------------------|--------------------------------------------|-----------------|------------|--|
| 4 | Identity and Access Manager               | nent                                                                                                    |                                            |                 |            |  |
|   | Authentication Administrators API Access  | Domains                                                                                                    |                                            |                 |            |  |
|   | To use this secure client in a silent con | Secure Clients are used to interact with<br>nector install or to access any of our APIs, u<br>Name your Secure Client | h Citrix Cloud APIs.<br>se the customer ID | as the customer | parameter. |  |
|   | Name <b>J</b>                             | Id                                                                                                    | Creation Date                              |                 | Actions    |  |
|   | test804                                   | 2482450-5671-4257-5742-459ece6786df                                                                                   | 6:42:25 PM Nov 8, 2018                     |                 | 8          |  |
|   |                                           |                                                                                                    |                                            |                 |            |  |

**Step 2** 2. In the Cisco HyperFlex Connect GUI, paste the customer ID in the Customer ID text box of the Citrix Workspace Appliance page.

Figure 10: Pasting the Customer ID on the Citrix Workspace Appliance Page (HyperFlex Connect)

| -          | tions Hyperflex Connect | huconnect-hv                                         | ₩2 © ©                            | 2      |
|------------|-------------------------|------------------------------------------------------|-----------------------------------|--------|
| 0          | eshboard                | Citrix Workspace Appliance                           |                                   | Î      |
| MONIT      | DR:                     | © White Glove Installation and Support Required      |                                   |        |
| 1 1        | vents                   |                                                      |                                   |        |
| <b>a</b> 4 | ctivity                 |                                                      |                                   |        |
| ANALY      | 1                       |                                                      |                                   |        |
| La :       | enformance              |                                                      |                                   |        |
| MANAG      |                         |                                                      |                                   |        |
| E :        | ystem information       | 8. The verified the pre-requisites                   |                                   |        |
| 8.         | latastores              | Citrix Claud Connection                              |                                   |        |
| Ŧ.         | lpgrade                 | Citrix Secure Client file Choose File No file chosen |                                   |        |
|            |                         | Costomer to Latergaritation                          |                                   |        |
|            |                         | Cientio                                              |                                   |        |
|            |                         | Client Secret                                        |                                   |        |
|            |                         | Connect                                              |                                   |        |
|            |                         |                                                      |                                   |        |
|            |                         | Resource Location Select a Resource Location *       |                                   |        |
|            |                         | VM Base Template Select a Base VM *                  |                                   |        |
|            |                         |                                                      |                                   |        |
| About      |                         |                                                      | Cluster Time : 12/20/2018 1:39:04 | PM UTC |

**Step 3** Click Choose File and navigate to the secure client CSV file containing the client ID and secret created in the Citrix Cloud GUI (see Creating a Secure Client in Citrix Cloud, on page 10).

Figure 11: Navigating to the Secure Client CSV File

| = the HyperHex Connect                                                                                                    | hxconnect-hv                                                                                                    |                                         |
|----------------------------------------------------------------------------------------------------|----------------------------------------------------------------------------------------------------|-----------------------------------------|
| Conit Hyperflex Connect     Deshooard     moveroli     Activity     Activity     Activity     Activity     Activity     Activity     Activity     Activity     Activity     Activity     Outperflex     System information     System information     Outperflex     Upgrede | Citrix Workspace Appliance  White Give Instation and Support Required Pro-Boguities The Source Start Areas to be manually store in order to sonce to  Source Start Areas to be manually store in order to sonce to  Source Start Areas to be manually store to sonce to  Source Start Areas to be manually store to sonce to  Source Start Areas to be manually store to sonce to  Source Start Areas to be manually store to sonce to  Source Start Areas to be manually store to sonce to  Source Start Areas to be manually store to sonce to  Source Start Areas to be manually store to sonce to  Source Start Areas to be manually store to sonce to  Source Start Areas to be manually store to sonce to  Source Start Areas to be manually store to sonce to  Source Start Areas to be manually store to sonce to  Source Start Areas to  Source Start Areas to  Source Start Areas to  Sour |                                         |
| bout                                                                                                    | AND AN ANALY ADDRESS OF A DRESS OF A DRESS O | Ouster Time : 12/20/2018 1:56:34 PM UTC |

The Client ID and Client Secret fields are automatically populated with the client ID and secret from the secure client CSV file.

Figure 12: Client ID and Client Secret in the Citrix Workspace Appliance Page (HyperFlex Connect)

| = Core Hyperflex Connect |                                      | hxconnect-hv                | \$\$\$ @ @ <u>&amp;</u> |
|--------------------------|--------------------------------------|-----------------------------|-------------------------|
| O Dashboard              | Citrix Workspace Applian             | e                           |                         |
| MONITOR                  | White Glove Installation and Supp    | rt Required                 |                         |
| 🖞 Events                 |                                      |                             |                         |
| Activity                 |                                      |                             |                         |
| ANALYZE                  |                                      |                             |                         |
| La Performance           |                                      |                             |                         |
|                          |                                      |                             |                         |
| EPI Contem Information   | R . I've verified the pre-requisites |                             |                         |
|                          |                                      |                             |                         |
|                          | Citrix Cloud Connection              |                             |                         |
| T opprove                | Citrix Secure Clientifie             | Choose File securedient.csv |                         |
|                          | Customer ID                          | 28-4/8757ww                 |                         |
|                          | Client ID                            | NUMBER AND ADDRESS OF       |                         |
|                          | Client Secret                        | 849-0246031010000000        |                         |
|                          |                                      | Connect                     |                         |
|                          |                                      |                             |                         |
|                          |                                      |                             |                         |
|                          |                                      | Select a Resource Location  |                         |
|                          |                                      | Select a Base VM *          |                         |
|                          |                                      |                             |                         |

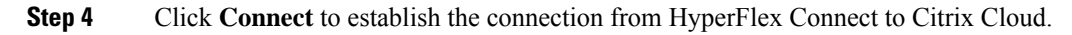

### **Configuring Resource Location and Cloud Connector VM**

The following procedure outlines how to specify information such as the resource location, VM base template, and Cloud Connector VM name in the HyperFlex Connect GUI:

- **Step 1** On the Citrix Workspace Appliance page, under Configure Resource Location & Connector VM, specify the following information:
  - **Resource Location**—Previously created resource location for the Cloud Connector see Prerequisites, on page 9 for more details. Existing resource locations that are created in Citrix Cloud appear in the drop-down list.
  - VM Base Template—The VM base image available on the Cisco HyperFlex cluster. This selection is the previously created Sysprep VM.
  - Base VM Admin Username—Administrative account username for logging into the base VM.
  - Base VM Admin Password—Administrative account password for logging into the base VM.
  - Connector VM Name-Name for the Citrix Connector VM to be created.
  - **High Availability (HA)**—(Optional) By default, the High Availability check box is enabled and two connector nodes are automatically created. Uncheck the High Availability check box if you want to disable high availability for the connector nodes.

Figure 13: Configure Resource Location & Connector VM of Citrix Workspace Appliance Page

| =    | cites HyperFlex Connect                                       | hxconnect-hv                    | Q 🖬 2 🔺 14 💿 🖉                            |
|------|---------------------------------------------------------------|---------------------------------|-------------------------------------------|
| 0    | 4. Resource Location si<br>2. Eve verified the pre-requisites |                                 |                                           |
| Ŷ    |                                                               |                                 |                                           |
| 1    |                                                               | Chodde File securection.csv     |                                           |
| 2    |                                                               |                                 |                                           |
|      |                                                               | distantine and state at         |                                           |
| (d)E |                                                               | 148-CTH2/16((d)(818-0))         |                                           |
| E    |                                                               |                                 |                                           |
| 8    | Configure Resource Location 8                                 | Connector VM                    |                                           |
| Ŧ    | Resource Location                                             | My Resource Location \$         |                                           |
|      | VM Base Template                                              | Master (Operating normality) \$ |                                           |
|      | Base VM Admin Username                                        | Administrator                   |                                           |
|      | Base VM Admin Password                                        |                                 |                                           |
|      | Connector VM Name                                             | Test-Connector1                 |                                           |
|      | High Availability                                             | 9                               |                                           |
|      |                                                               | Connect                         |                                           |
|      |                                                               |                                 |                                           |
| Abou |                                                               |                                 | Cluster Time : 11/13/2018 12:05:59 PM PST |

**Step 2** Click **Connect**. This action initiates the automatic installation sequence that comprises of the following workflow until the installation process successfully completes. The installation process can take approximately 2 to 3 minutes to complete.

The steps in the installation process include:

- Export Base VM
- · Import Base VM
- Attach vSwitch to Citrix Cloud Connector VM.
- Add Citrix Cloud Connector VM to Domain (Domain Join).
- Install Citrix Connector at the on-premises side (resource location).
- Step 3
   Click Activity to access the Activity page. You can view the installation sequence from the Activity page.

   Figure 14: Activity Page—Cloud Connector Installation Sequence

| = -dada Hyperflex Connect               | hxc                                                                          | connect-hv û 🗈 2 🛦 14 💿 💿                                                                                                    |  |  |  |  |  |  |  |
|-----------------------------------------|------------------------------------------------------------------------------|----------------------------------------------------------------------------------------------------|--|--|--|--|--|--|--|
| O Dashboard                             | Filter Filter listed tasks                                                   | 5                                                                                                    |  |  |  |  |  |  |  |
| Alarms                                  | Activity $\odot Monitor$ progress of recent tasks on the HX storage cluster. | ча:<br>Цах пећезлео ис 11/13/2016 12:06.07.0М. О                                                                                                    |  |  |  |  |  |  |  |
| Activity<br>ANALIZE                     | Collapse All     (*) - Installing Citrix Workspace Applance                  |                                                                                                    |  |  |  |  |  |  |  |
| A Performance                           | Status: Success<br>11/13/2018 12:08 07 PM                                    | Coporting Base VM     importing Ruse VM                                                                                                    |  |  |  |  |  |  |  |
| System information Datastores T Upgrade |                                                                              | Astuding v&witch to Connector VM.     Adding Connector VM.     Adding Connector VM to Domain;                                                                                                    |  |  |  |  |  |  |  |
|                                         |                                                                              | <ul> <li>Installing Crist Could Connector;</li> </ul>                                                                                                    |  |  |  |  |  |  |  |
|                                         | A Exit Maintenance Mode<br>Status: Success<br>11/13/2018 11:47:02 AM         | urst807 cloudilacal  Validase Exit Meintenance Mode: Validase Exit Meintenance Mode  Nestore node: Restine node  Restine node: market Restine node  Restine node: market Restine node marketares mode  Nestore for node to be ready  Restine node: memory policy: Restine node: node resting  Restine node: memory policy: Restine node: node light Visit. |  |  |  |  |  |  |  |
|                                         | C ^ Enter Maintenance Mode                                                   |                                                                                                    |  |  |  |  |  |  |  |
| About                                   |                                                                              | Cluster Time : 11/14/2016 528:37 AM P                                                                                                    |  |  |  |  |  |  |  |

### Verifying the Cloud Connector VM

The following procedure outlines how to connect to the new Citrix Cloud Connector VM using Hyper-V Manager and confirm that it has been properly installed. This procedure uses the Microsoft Remote Desktop Protocol (RDP) to establish a connection to the Hyper-V instance and launch Hyper-V Manager to perform the verification.

- **Step 1** Log in to the Hyper-V instance using a Remote Desktop connection.
- **Step 2** Launch the Hyper-V Manager from the Microsoft Windows Server.
- **Step 3** Verify that the installed Citrix Cloud Connector VM appears in the list of Virtual Machines in the HX cluster along with the original base VM.

| Hyper-V Manager        |                               | the H                            | ucs804.eng.storvisor.com    | _ 0          | ~                 | ×        |
|------------------------|-------------------------------|----------------------------------|-----------------------------|--------------|-------------------|----------|
| File Action View Help  |                               |                                  |                             |              |                   |          |
| 🗢 🏟 🖄 🚾 🖬 🖬            |                               |                                  |                             |              |                   |          |
| Hyper-V Man            |                               |                                  |                             |              | Actions           |          |
|                        | Ch.1.                         | Andread Marcal Marca             | Harting Carbon              | Culture A    | UC\$804           | • ^      |
| Name                   | State CP                      | U Usage Assigned Memory          | Optime Status               | Configurati. | New               | •        |
| Test-1                 | Hunning 0 %                   | 4036 MB                          | 2.07:46:32                  | 8.0          | Import Virtu      |          |
| Master                 | Off                           |                                  |                             | 8.0          | Hyper-V Set       |          |
| Test-Connector         | I-1 Running 0 %               | 4096 MB                          | 19:02:46                    | 8.0          | SP Victual Switz  |          |
| SC/VM                  | Running 0 %                   | 79872 MB                         | 5.18:56:00                  | 8.0          | Virtual Switc     |          |
| <                      |                               |                                  |                             | >            | Virtual SAIN      |          |
| Checkmoints            |                               |                                  |                             |              | na Edit Disk      |          |
| Cireceponits           |                               |                                  |                             |              | Inspect Disk      |          |
|                        |                               | The selected virtual machine has | no checkpoints.             |              | Stop Service      |          |
|                        |                               |                                  |                             |              | 🗙 Remove Ser      |          |
|                        |                               |                                  |                             |              | C Refresh         |          |
|                        |                               |                                  |                             |              | View              |          |
|                        |                               |                                  |                             |              | Z Help            |          |
|                        |                               |                                  |                             |              | E nop             |          |
| Test-Connector1        | .1                            |                                  |                             |              | Test-Connector1 4 | <u> </u> |
| ich connector i        |                               |                                  |                             |              | 📲 Connect         |          |
|                        | Created:                      | 11/13/2018 12:06:05 PM           | Clustered: No               |              | Settings          |          |
|                        | <b>Configuration Version:</b> | 8.0                              | Heartbeat: OK (Applications | Healthy)     | Turn Off          |          |
| Contract of the second | Generation:                   | 1                                |                             |              | Shut Down         |          |
|                        | Notes:                        | None                             |                             |              | Q 514             |          |
|                        |                               |                                  |                             |              | - Save            | -        |
|                        |                               |                                  |                             |              | Pause             |          |
| Summary Memory         | Networking Replication        | 1                                |                             |              | Reset             | - ,      |
| < > )                  |                               |                                  |                             |              | R Checkpoint      | ~        |

Figure 15: Hyper-V Manager with Installed Citrix Cloud Connector VM

**Step 4** If desired, you can verify the options of the newly created Citrix Cloud Connector VM.

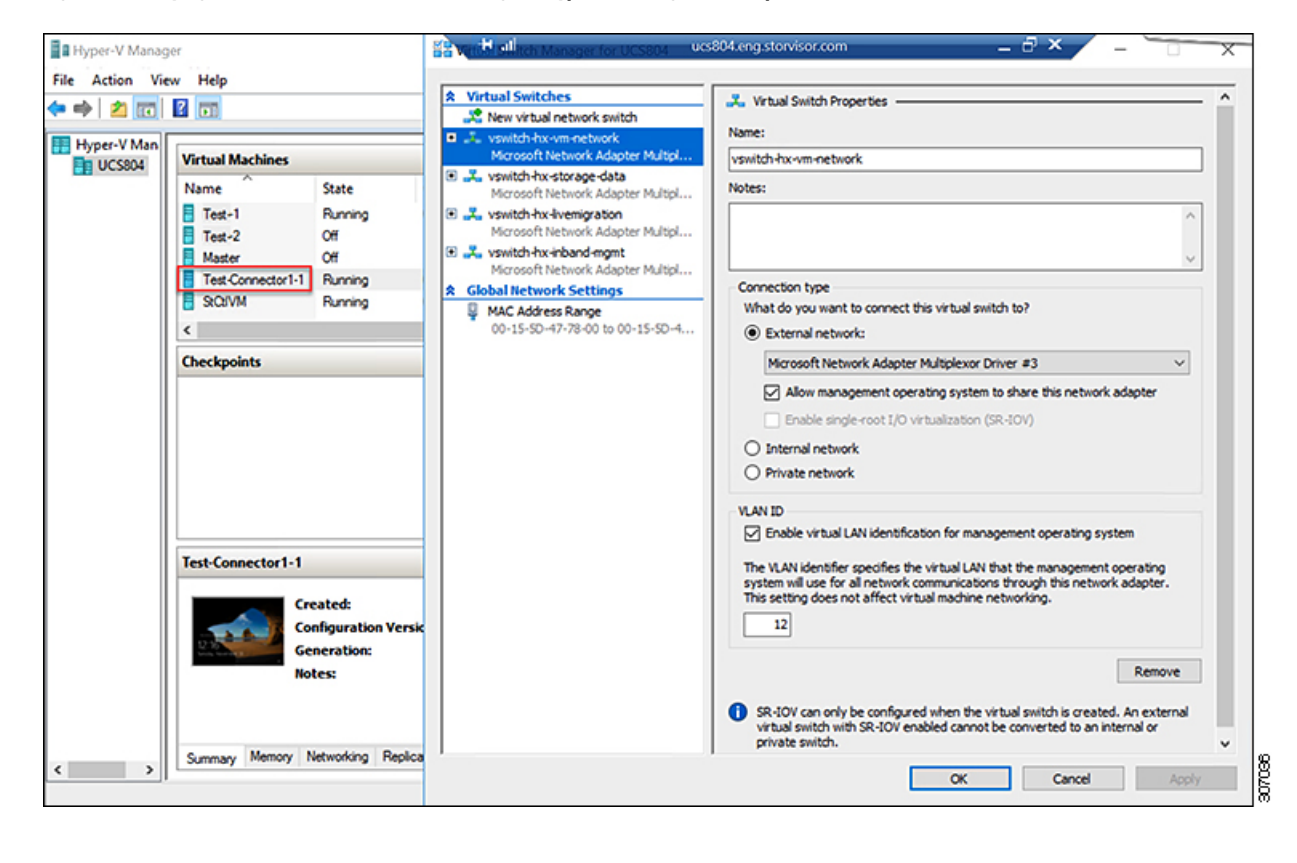

#### Figure 16: Verifying Citrix Cloud Connector VM Settings in Hyper-V Manager—Example 1

I

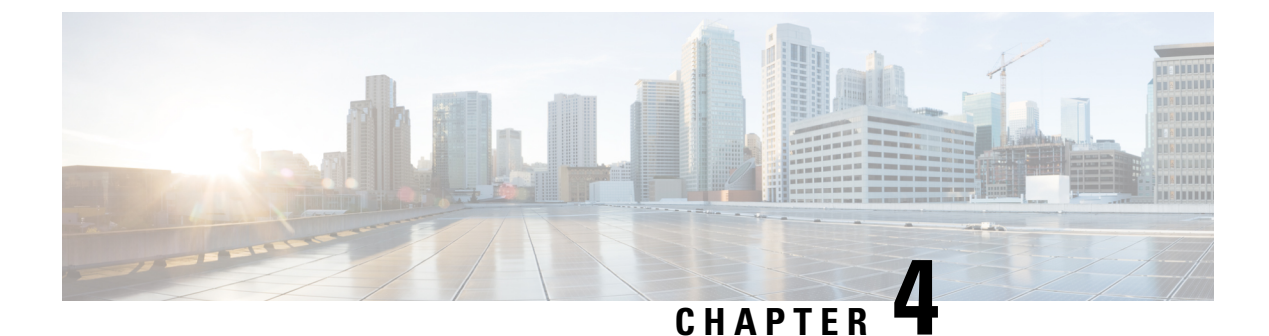

### **Connector VM Maintenance**

• Deleting the Connector VM, on page 19

### **Deleting the Connector VM**

There may be instances where you need to delete the connector VM from Microsoft Hyper-V Server 2016. For example, you may need to change the resource location or you wish to use a different base VM as the template for the connector VM. This procedure outlines how to delete the connector VM from the Hyper-V Manager, and how to perform a clean-up of entries from Hyper-V. This procedure also covers how to remove the Citrix Cloud Connector for the connector VM.

- **Step 1** Log in to the Hyper-V instance using a Remote Desktop connection and then launch the Hyper-V Manager from the Microsoft Windows Server.
- **Step 2** From Hyper-V Manager, locate the installed Citrix Cloud Connector VM in the list of Virtual Machines in the HX cluster along with the original base VM.
- **Step 3** Select the Citrix Cloud Connector VM, then right-click and select **Turn Off** from the menu. Confirm the action from the Turn Off Machine dialog box.

| Hyper-V Manager | Virtual Machin                            | es                                                         |                                         | Actions                                                                           |                                        |                                                                                                    |   |
|-----------------|-------------------------------------------|------------------------------------------------------------|-----------------------------------------|-----------------------------------------------------------------------------------|----------------------------------------|----------------------------------------------------------------------------------------------------|---|
| 0C3004          | Name                                      | State                                                      | CPUUkana                                | Arrighted Memory                                                                  | Untima                                 | UCS804                                                                                                    | - |
|                 | CWA-2                                     | Running                                                    | 0 %                                     | 4096 MB<br>4096 MB                                                                | 1.01:01:24<br>3.17:58:34               | New<br>Import Virtual Machine                                                                                                    | ' |
|                 | Master<br>potter-1<br>potter-2<br>StCilVM | Settinos<br>Turoff<br>Snut Down<br>Save<br>Pause           | X.<br>X.<br>X.                          | 4096 MB<br>4096 MB<br>79672 MB                                                    | 3.17:27:33<br>3.17:25:37<br>3.19:39:13 | Hyper-V Settings     Virtual Switch Manager     Virtual SAN Manager     Edit Disk     Inspect Disk     Stop Service                                                                                                    |   |
|                 | Checkpoint                                | Reset<br>Checkpoint<br>Move<br>Export<br>Rename            | achine has n                            | o checkpoints.                                                                    |                                        | Remove Server     Refresh     View     Help     CWA1-1                                                                                                    |   |
|                 |                                           | Enable Replication                                         |                                         |                                                                                   |                                        | Image: Settings       Image: Settings       Image: Setimes Settings |   |
|                 | CWA1-1                                    |                                                            |                                         |                                                                                   |                                        | II Pause                                                                                                    |   |
|                 |                                           | Created:<br>Configuration Version<br>Generation:<br>Notes: | 11/16/2018 5:03:2<br># 8.0<br>1<br>None | 1/16/2018 5:03:27 PM Clustered: No<br>.0 Heartbeat: OK (Appli<br>Healthy)<br>ione |                                        | Reset     Checkpoint     Move     Export     Export                                                                                                    |   |
|                 |                                           |                                                            |                                         |                                                                                   |                                        | -rename                                                                                                    |   |

Figure 17: Turning Off the Citrix Cloud Connector VM

**Step 4** Select the VM, then select **Delete** from the list of actions. Confirm the deletion action from the Delete dialog box. The selected VM is deleted from the list of virtual machines in the HX cluster.

| er inter inter inter                                      | Man Market and                                                                |                                       |                                                              |                                                                |                                                                                                    |  |  |  |
|-----------------------------------------------------------|-------------------------------------------------------------------------------|---------------------------------------|--------------------------------------------------------------|----------------------------------------------------------------|----------------------------------------------------------------------------------------------------|--|--|--|
| Virtual Machines                                          |                                                                               |                                       |                                                              |                                                                | UCS804                                                                                                    |  |  |  |
| Name<br>CWA-2<br>Master<br>potter-1<br>potter-2<br>StCdVM | State<br>Running<br>Off<br>Running<br>Running<br>Running                      | 0%<br>0%<br>0%<br>0%                  | Assigned Memory<br>4096 MB<br>4096 MB<br>4096 MB<br>79672 MB | Uptime<br>1.01:01:29<br>3.17:27:39<br>3.17:25:42<br>3.19:39:18 | New Import Virtual Machine. Hyper-V Settings Virtual Switch Manager Kittual SAN Manager Kittual SAN Manager Stop Service Remove Server Remove Server Refresh |  |  |  |
| CWA1-1                                                    | The selected viri                                                             | tual machine has no                   | checkpoints.                                                 |                                                                | View View Help CWA1-1 Connect Settings Settings Checkpoint Nove Export                                                                                       |  |  |  |
| Summary Memory N                                          | eated:<br>nfiguration Version:<br>meration:<br>tes:<br>letworking Replication | 11/16/2018 5:03:2<br>8.0<br>1<br>None | 7 PM Clustered: N                                            | D                                                              | Relete                                                                                                    |  |  |  |

#### Figure 18: Deleting the Citrix Cloud Connector VM

**Step 5** OpenWindows Explorer and navigate to the location of the cluster SMB share and datastore folder in Hyper-V Manager on which the base VM is running (for example, \\ucs804smb.cloud.local\ds1).

Figure 19: Navigating to the SMB Folder

| Hyper-V Manager        |                 |                  |                                  |                  |                       | - 🗆 X                  |
|------------------------|-----------------|------------------|----------------------------------|------------------|-----------------------|------------------------|
| File Action View Help  |                 |                  |                                  |                  |                       |                        |
| 💠 🧼 🙇 🖬 📓 🖬            |                 |                  |                                  |                  |                       |                        |
| Hyper-V Manager        | Victual Machine |                  |                                  |                  |                       | Actions                |
| UCS804                 | Virtual machine |                  | Charles Children Andread Martine |                  | II. Constant          | UCS804                 |
|                        | Name            | State            | CPU Usage                        | Assigned Memory  | Uptime<br>1.01.01.57  | New 🕨                  |
|                        | Master          | Running          | 0%                               | 4096 MB          | 1.01:01:57            | Import Virtual Machine |
|                        | master          | Running          | 0 %                              | 4096 MB          | 3.17:28:04            | Hyper-V Settings       |
| Best match             |                 | Running          | 0%                               | 4096 MB          | 3.17:26:07            | Virtual Switch Manager |
| -                      |                 | Running          | 0 %                              | 79872 MB         | 3.19.39:44            | J Virtual SAN Manager  |
| \\ucs804smb.clo        | ud.local\ds     |                  |                                  |                  |                       | Edit Diek              |
| Snare                  |                 |                  |                                  |                  |                       | E lement Disk          |
|                        |                 |                  |                                  |                  |                       |                        |
|                        |                 |                  |                                  |                  |                       | Stop Service           |
|                        |                 |                  |                                  |                  |                       | X Remove Server        |
|                        |                 | _                |                                  |                  |                       | C Refresh              |
|                        |                 | The selected     | l virtual machine has n          | View 🕨           |                       |                        |
|                        |                 |                  |                                  | 🛿 Help           |                       |                        |
|                        |                 |                  |                                  |                  |                       | CWA-2                  |
|                        |                 |                  |                                  |                  |                       | 📲 Connect              |
|                        |                 |                  |                                  |                  |                       | P Settings             |
|                        |                 |                  |                                  |                  |                       | Turn Off               |
|                        |                 |                  |                                  |                  |                       | Shut Down              |
|                        |                 |                  |                                  |                  |                       | Save                   |
|                        |                 |                  |                                  |                  |                       | II Pause               |
|                        |                 |                  |                                  |                  |                       | IÞ Reset               |
|                        |                 | ted:             | 11/19/2018 10:00                 | 35 AM Clustered: | No<br>OK (Application | Checkpoint             |
|                        |                 | guración versio  |                                  | Treatment        | Healthy)              | Hove                   |
|                        |                 | ration:          | 1                                |                  |                       | Export                 |
|                        |                 | s:               | None                             |                  |                       | = Rename               |
|                        |                 |                  |                                  |                  |                       | Enable Replication     |
| 🖻 🚳 🗅 I                |                 | working Replicat | ion                              |                  |                       | Help                   |
|                        |                 |                  |                                  |                  | >                     |                        |
| \\ucs804smb.cloud.loca | Nds             |                  |                                  |                  |                       |                        |

**Step 6** Locate the Citrix Cloud Connector VM folder. Right-click the folder and select **Delete** to remove the folder and all stale entries that are contained in the folder.

L

|         | Victual Machines        |                                     |               | Action          | 5                          | t] *** START Exports          |
|---------|-------------------------|-------------------------------------|---------------|-----------------|----------------------------|-------------------------------|
| - CLARK | 📙 l 🖓 📴 🖛 l cwa         |                                     |               |                 |                            |                               |
|         | File Home Share V       | New                                 |               |                 |                            |                               |
|         | ← → ↑ ↑ D > IVECWORK    | > ucsaulismo.cloud.local > ds > cwa | ,             | -               | L. 1                       | V O Search cwa                |
|         | A Quick access          | me                                  | Date modified | Туре            | Size                       |                               |
|         | Desktop 💉               | CWA1 Open                           | 2018 5:03 PM  | File folder     |                            |                               |
|         | - Downloads 🖈           | CWA-<br>Open in new window          | 2018 10:00    | Filefolder      |                            |                               |
|         | 🗄 Documents 🖈           | potter Pin to Quick access          | 2018 5:33 PM  | File folder     |                            |                               |
|         | 📰 Pictures 🖃            | potter Restore previous versions    | 2018 5:33 PM  | File folder     |                            |                               |
|         | This PC                 | Pin to Start                        |               |                 |                            |                               |
|         |                         | Send to                             | >             |                 |                            |                               |
|         | CO Drive (Ht)           | Cut                                 |               |                 |                            |                               |
|         | Network                 | Copy                                |               |                 |                            |                               |
|         |                         | Create shortcut                     |               |                 |                            |                               |
|         |                         | Delete                              |               |                 |                            |                               |
|         |                         | h Rename                            |               |                 |                            |                               |
|         |                         | Properties                          |               |                 |                            |                               |
|         |                         |                                     |               |                 |                            |                               |
|         |                         |                                     |               |                 |                            |                               |
|         |                         |                                     |               |                 |                            |                               |
|         |                         |                                     |               |                 |                            |                               |
|         |                         |                                     |               |                 |                            |                               |
|         |                         |                                     |               |                 |                            |                               |
|         | 5 items 1 item selected |                                     |               |                 |                            |                               |
|         | 5 items 1 item selected | NUCE. IVER                          |               | ≡Į R            | ename                      | ocal"}                        |
|         | 5 items 1 item selected | NOCEN INCO                          |               | ≔∏ Ra<br>118 Er | ename<br>nable Replication | ocal"}<br>CWA] Starting cloud |

Figure 20: Deleting the Citrix Cloud Connector VM Folder

**Step 7** Enter your Citrix credentials (Citrix.com, My Citrix, or Citrix Cloud) to securely log in to your Citrix Cloud account. Be sure to sign in with the email address and password you provided when you signed up.

If your company allows you to sign-in to Citrix Cloud using their company credentials instead of a Citrix account, click **Sign in with my company credentials** and enter your company's sign in URL for your account.

**Step 8** After signing in to the Citrix Cloud GUI, click **Resource Location** to access the Resource Locations page.

#### Figure 21: Citrix Cloud

| ≡ | Citrix Cloud                                                          |                                                                                |                                                                                                    |                                                                                                    | - + 0                                                                  |  |
|---|-----------------------------------------------------------------------|--------------------------------------------------------------------------------|----------------------------------------------------------------------------------------------------|----------------------------------------------------------------------------------------------------|------------------------------------------------------------------------|--|
|   |                                                                       | Library Offerings Resou<br>View Library Edit                                   | 2 Domains<br>rce Location Domains<br>rAdd New Add New                                                   | Image: Constructions     Image: Construction of the second second s | )<br>                                                                  |  |
|   | My Services (1)                                                       |                                                                                |                                                                                                    |                                                                                                    |                                                                        |  |
|   | Smart Tools<br>smore Operant effective or permis-<br>and in the could | Virtual Apps and Desktops<br>Deliver situal apps and desktops on any<br>dence. |                                                                                                    |                                                                                                    |                                                                        |  |
|   | Manage<br>Lashinge                                                    | Manage                                                                         |                                                                                                    |                                                                                                    |                                                                        |  |
|   | Available Services (12)                                               |                                                                                |                                                                                                    |                                                                                                    |                                                                        |  |
|   | Access Control<br>Security controls for Earl and internet.            | Analytics<br>Secury performance and coape response                             | Application Delivery Management<br>Application Delivery Management for<br>Battowy on overnets and cloud | Content Collaboration<br>Secure data access on any device.                                                                                                    | Endpoint Management<br>Endle subschen Stude corporate or SHD<br>devors |  |

### **Step 9** From the Resource Locations page, click **Refresh All** to see the Citrix Cloud Connectors.

#### Figure 22: Resource Locations Page

| ≡ | Citrix Cloud                      | Ģ | * | ٠ | • | ~ |
|---|-----------------------------------|---|---|---|---|---|
| 6 | Resource Locations                |   |   |   |   |   |
|   | + Resource Location C Refresh All |   |   |   |   |   |
|   | My Resource Location              |   |   |   |   |   |
|   | 2<br>Cloud Connectors             |   |   |   |   |   |
|   |                                   |   |   |   |   |   |
|   |                                   |   |   |   |   |   |
|   |                                   |   |   |   |   |   |

- **Step 10** Click **Cloud Connection** to view the available Citrix Cloud Connectors for the resource location.
- **Step 11** Select the Citrix Cloud Connector that you want to delete from the Cloud Connections page, and then right-click and select **Remove Connector** from the menu.

#### Figure 23: Cloud Connections Page

| ≡ | Citrix Cloud              | P           | <b>→ ◆ ●</b>                   |
|---|---------------------------|-------------|--------------------------------|
| 4 | Cloud Connectors          |             |                                |
|   | + Connector C Refresh All | Resource Lo | ocation My Resource Location V |
|   | cwa-2.cloud.local         |             | >                              |
|   | cwa1-1.cloud.local        |             | see >                          |
|   |                           |             | Remove Connector               |
|   |                           |             |                                |
|   |                           |             |                                |
|   |                           |             |                                |
|   |                           |             | ab market                      |

The Citrix Cloud Connector is removed from the Cloud Connections page of Resource Locations.

#### Figure 24: Cloud Connections Page with Removed Citrix Cloud Connector

| ≡ Citr  | rix Cloud  |                        |                    |                   |             |             |               |               |              | P 1        |         | <b>.</b> | Ð        |         |   | ~ |
|---------|------------|------------------------|--------------------|-------------------|-------------|-------------|---------------|---------------|--------------|------------|---------|----------|----------|---------|---|---|
| ← Close | ud Conn    | ectors                 |                    |                   |             |             |               |               |              |            |         |          |          |         |   |   |
| + Co    | onnector   | C Refresh All          |                    |                   |             |             |               |               | Re           | ource Loca | ation   | My Re    | source L | ocation | ~ |   |
|         | 🛕 To mai   | ntain high availabilit | , we recommend ins | stalling at least | ast two con | nnectors in | in the Active | Directory for | rest that ti | nis domain | is a me | mber of. |          | >       | < |   |
|         | cwa-2.clou | d.local                |                    |                   |             |             |               |               |              |            |         |          |          |         | > |   |
|         |            |                        |                    |                   |             |             |               |               |              |            |         |          |          |         |   | 4 |
|         |            |                        |                    |                   |             |             |               |               |              |            |         |          |          |         |   |   |
|         |            |                        |                    |                   |             |             |               |               |              |            |         |          |          |         |   |   |
|         |            |                        |                    |                   |             |             |               |               |              |            |         |          |          |         |   |   |
|         |            |                        |                    |                   |             |             |               |               |              |            |         |          |          |         |   |   |
|         |            |                        |                    |                   |             |             |               |               |              |            |         |          |          |         |   |   |

I

At this point, you can restart the sequence in configuring the Cisco HyperFlex system to connect to Citrix Cloud as outlined in this chapter.